| Puedes acceder al taller de Microsoft Teams, desde cualquier aparato electrónico, sin tener una cuenta. |                                  |  |
|----------------------------------------------------------------------------------------------------|----------------------------------|--|
| Presione el enlace que dic                                                                              | e "Join Microsoft Team Meeting". |  |
|                                                                                                    | Join Microsoft Teams Meeting     |  |
|                                                                                                    |                                  |  |

Esto le abrirá una página web donde tendrá tres opciones:

- a. Download the Windows app (descarga la aplicación en su computadora)
- b. Join on the web instead (Acceder desde la web)
- c. Open your Teams App (opción para quienes tienen TEAMS)

Si selecciona acceder desde la web, se recomienda que use como navegador a Microsoft Edge o Google Chrome. El sistema le preguntará si quiere activar la cámara y el micrófono. Es importante que ambos estén apagados.

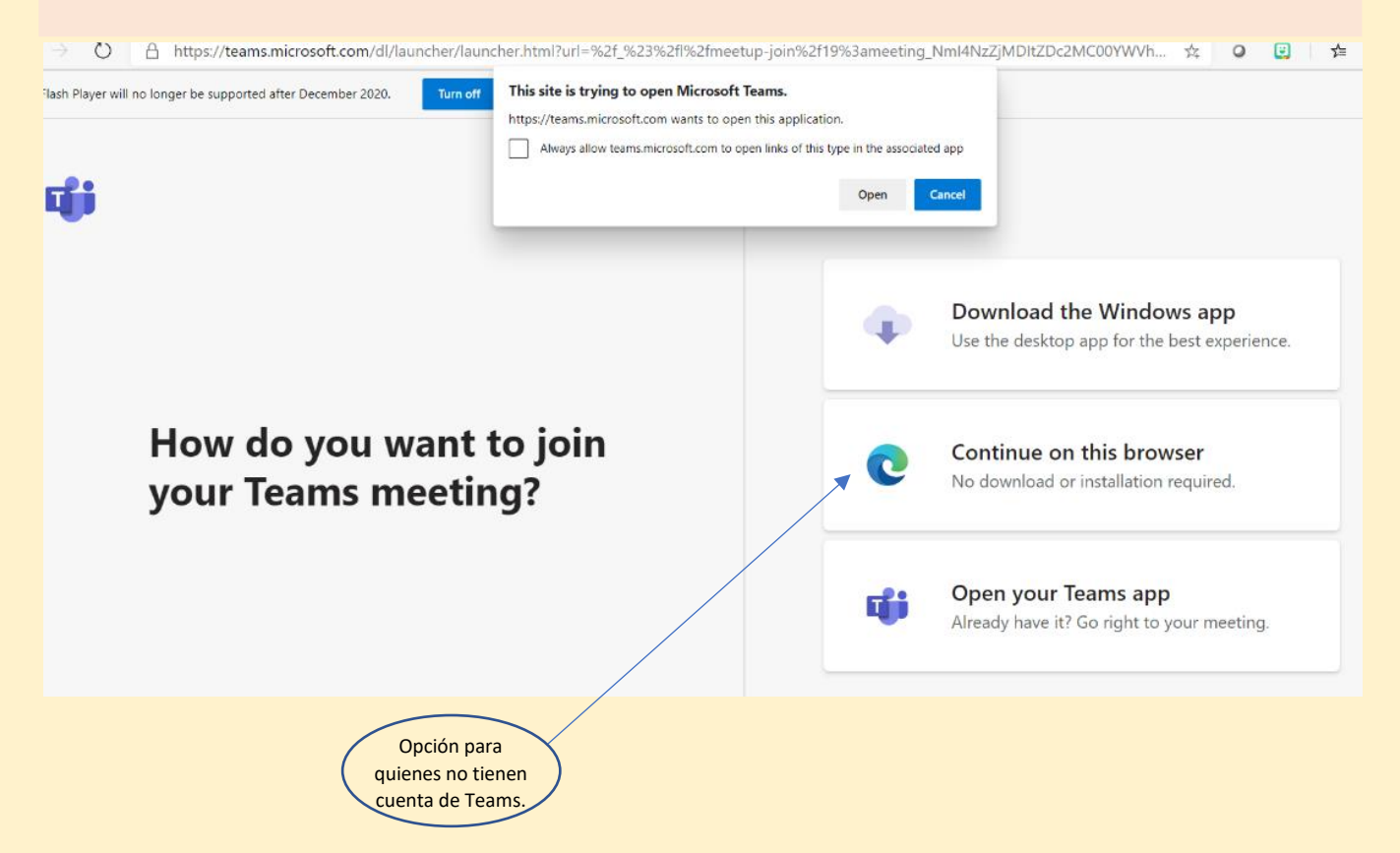

Escribe tu nombre. Puedes ajustar el video y audio si es necesario.

Cuando estés listo, oprime "Join Now"

| O |  |
|---|--|
|   |  |

Entrarás a un salón de espera. El organizador del taller te dará permiso para entrar al mismo.

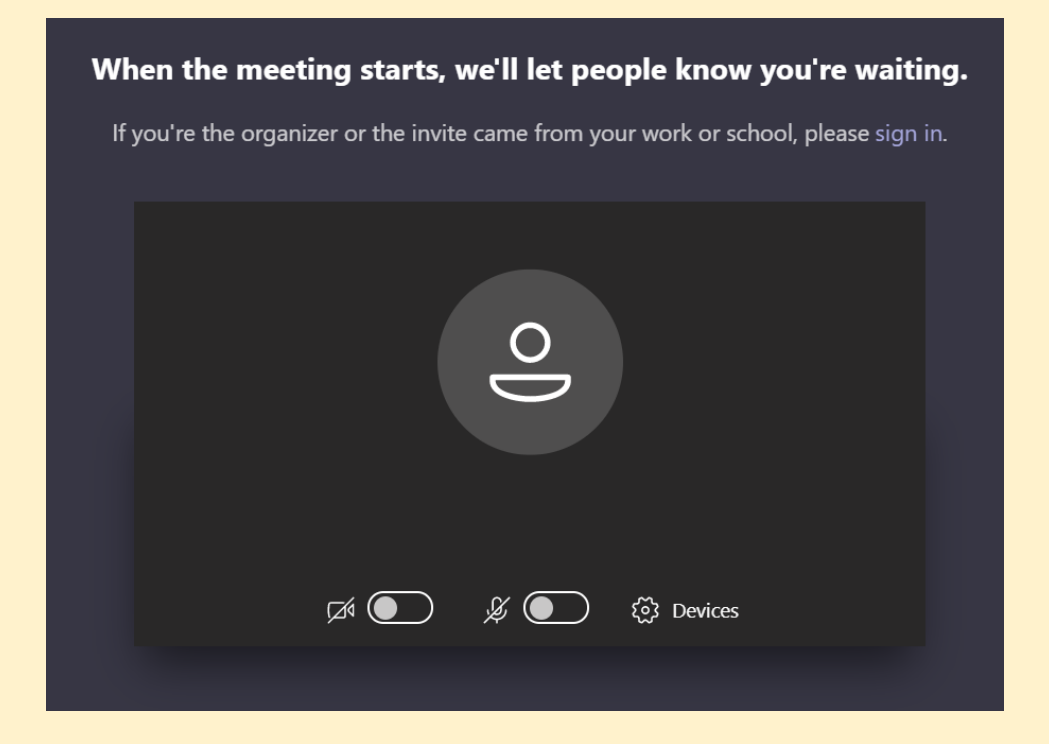

Enlace para el taller de padres (7MO-12MO):

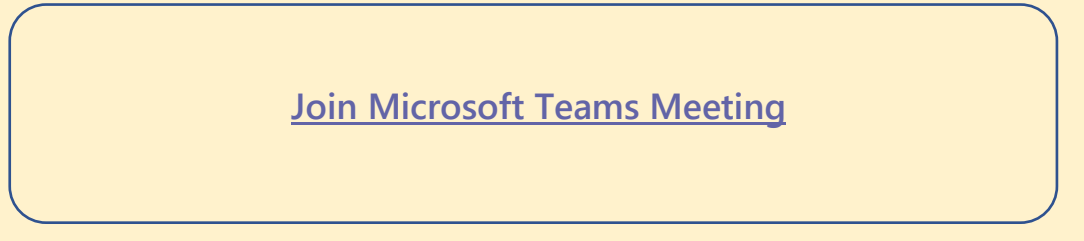